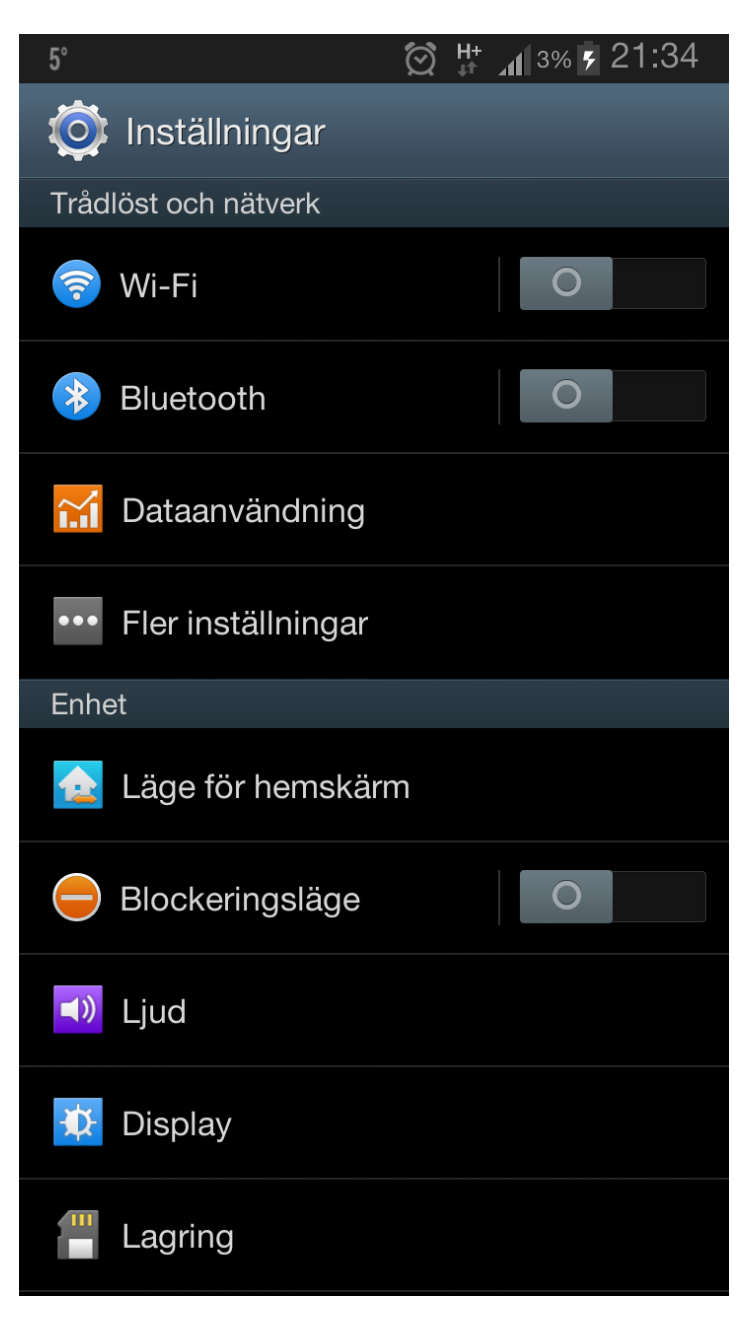

Gå in på din enhets inställningar.
Klicka därefter på Fler Inställningar

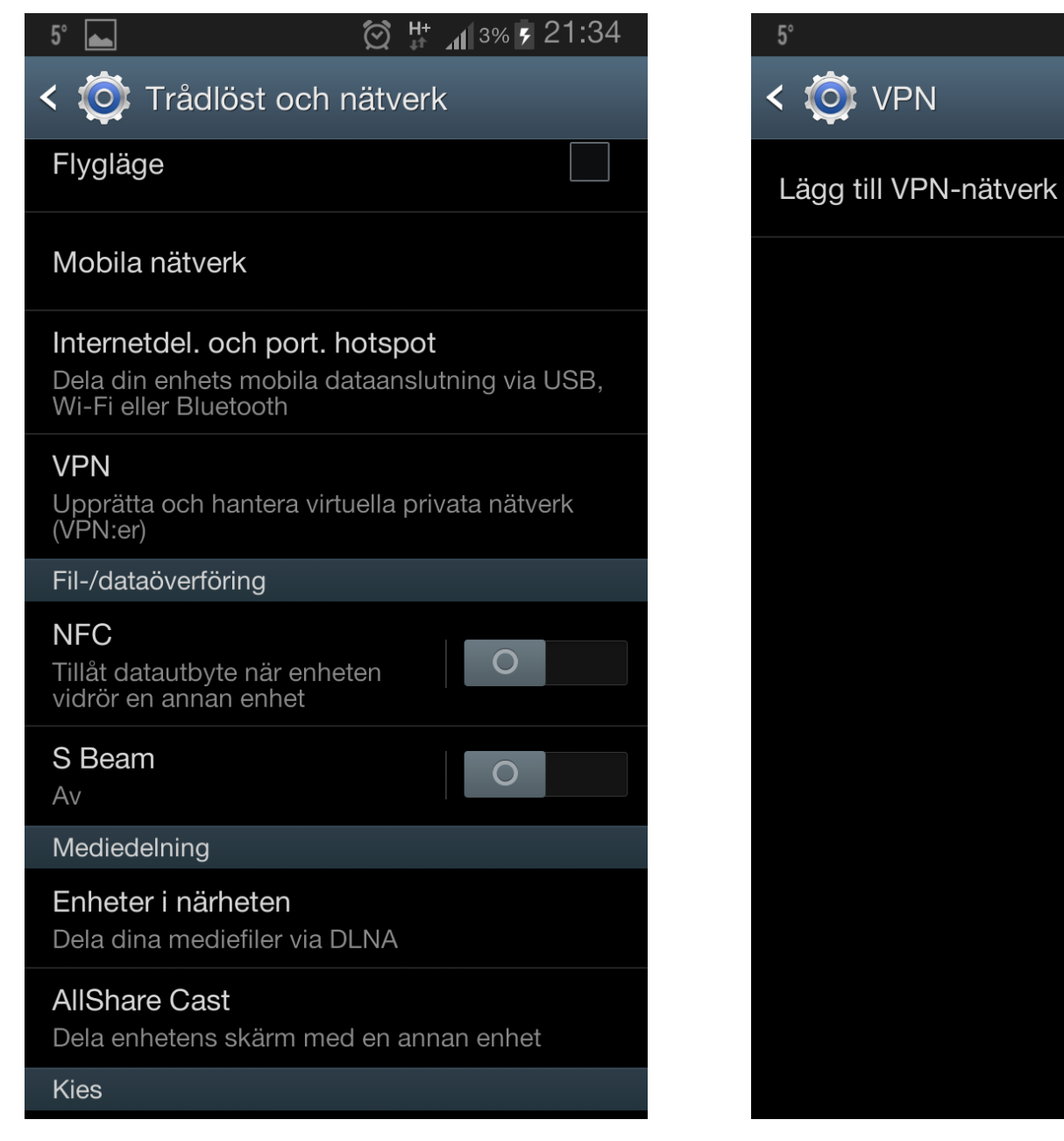

2. Klicka på VPN för att skapa en ny anslutning.

3. Klicka på Lägg till VPN-nätverk

| Redigera VPN-r                | nätverk      |
|-------------------------------|--------------|
| Namn                          |              |
| Dold.se                       |              |
| Тур                           |              |
| L2TP/IPSec PSK                | 4            |
| Serveradress                  |              |
| connect.dold.se               |              |
| L2TP-hemlighet                |              |
| Används inte                  |              |
| IPSec-identifierare           |              |
| Används inte                  |              |
| l förväg delad nyckel för IPs | ec           |
| ••••                          |              |
| Visa avancerade               | e alternativ |
| Avbryt                        | Spara        |

4. Ange följande information: Namn: Dold.se Typ: L2TP/IPSec PSK Serveradress: connect.dold.se I förväg delad nyckel för IPSec: Dold\_L2TP\_psk